## Setting up the Grade Centre for feedback in ARCH

Setting up a column for formative feedback

1. Locate the correct module on studentcentral and go to the **Control Panel>Grade Centre>** Full Grade Centre

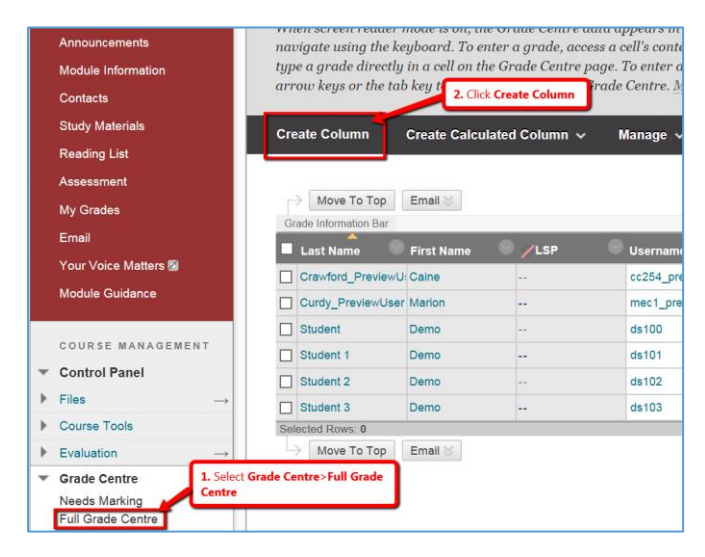

2. In the screen that loads there are two required fields (marked with an orange \*), Column Name and Points Possible, so enter a meaningful name in the Column Name Field (the students see this) and include the word Formative so that it's easy to distinguish between formative and summative columns. In the Points Possible enter 1 (see screen shot below for details of what to complete).

| * Actions required pitely.          Column Name <ul> <li></li></ul>                                                                                                    | * Butters repeated field.          COLUMN HARD CHARTON: <ul> <li></li></ul>                                                                                                    |                                  |                                                                                                   |                                                                                                    |  |  |  |  |  |
|----------------------------------------------------------------------------------------------------|----------------------------------------------------------------------------------------------------|----------------------------------|---------------------------------------------------------------------------------------------------|----------------------------------------------------------------------------------------------------|--|--|--|--|--|
| CULUM N NFORMATION                                                                                                    | CLUMIN HFORMATION:       1. Enter a name here for the assessment/teends/took to is is by meaningful?         Conception       1. Enter a name here for the assessment/teends/took to bis is by meaningful?         Conception       1. Enter a name here for the assessment/teends/took to bis is by meaningful?         Conception       1. Enter a name here for the assessment/teends/took took is by meaningful?         Prime Department of American Unit is a took of the subset is the of a list of the subset is the of a list of the of the subset is the of a list of the origin of the subset is the of a list of the of the subset is the of a list of the of the origin of the subset is the of a list of the origin of the subset is the of a list of the origin of the subset is the of a list of the origin of the subset is the of a list of the origin of the subset is the of a list of the origin of the subset is the of a list of the origin of the subset is the of a list of the origin of the subset is the of a list of the origin of the subset is the of a list of the origin of the subset is the of a list of the subset is the of a list of the subset is the of a list of the origin of the subset is the of a list of the origin of the subset is the of a list of the origin of the subset is the of a list of the origin of the subset is the of a list of the origin of the origin of the origin of the origin of the origin of the origin of the origin of t                                                                                                    | * Indicates a required field.    |                                                                                                   |                                                                                                    |  |  |  |  |  |
| <pre>     Count Name</pre>                                                                                                    | <pre>i claim Name</pre>                                                                                                    | COLUMN INFORMATION:              |                                                                                                   |                                                                                                    |  |  |  |  |  |
| <pre>winter winter wint</pre>                                                                                                    | whether is the students to see so it needs to<br>the students the source of the students to see so it needs to<br>Privary Daplay<br>Privary Daplay | V. Column Name                   | 1. Enter a name nere for the assessment/feedback(note this is                                     |                                                                                                    |  |  |  |  |  |
| because<br>The results of the second display of the second display in this format in both the Grade Centre and My Grades.<br>Second of Display Devices<br>Privey Devices<br>Privey Devices<br>Privey Devices<br>Privey Devices<br>Privey Devices<br>Privey Devices<br>Privey Devices<br>Privey Devices<br>Privey Devices<br>Privey Devices<br>Privey Devices<br>Privey Devices<br>Privey Devices<br>Privey Devices<br>Prive Devices<br>Prive Devices<br>Prive Dev                                                                                                    | Decreption     Decreption     Image: Image: Image                                                                                                    | Crede Centre Name                | what the students see so it needs                                                                 | to                                                                                                    |  |  |  |  |  |
| Determine   Version   Version    Version   Version <td>Literations  Literations  Liter</td> <td>Grade Centre Name</td> <td>be meaningful)</td> <td></td> | Literations  Literations  Liter                                                                                                    | Grade Centre Name                | be meaningful)                                                                                    |                                                                                                    |  |  |  |  |  |
| Price     Price                                                                                                    <                                                                                                    | Image: Control of the second section of the second section to block the order of the second section to block the order of the second second the order                                                                                                    | T T T T Daragraph                |                                                                                                   |                                                                                                    |  |  |  |  |  |
| Pine: Works D     Pine: Works D     Pine: Works D     Pine: Works D     Pranzy Digita/ Condensite to extende display in this format in both the Grade Centre and My Grades.   Secondary Digita/      Category Condensite of the Grade Centre only.     A location for the Grade Digital Solution in the Oracle Centre only.     Category Condensity Digital      Prioris Possible   A socialed Rubics Type   Data Created Condensity Digital   Data Created Condensity Digital   Data Created Condensity Digital   Control Time in the condensity of the condensity of the con                                                                                                    | Part     Part     Part     Part     Part     Part     Part     Part     Part     Part     Part     Part     Part     Part     Part     Part     Part     Part     Part     Part     Part     Part     Part     Part     Part     Part     Part <td></td> <td></td> <td>0 1 A ×</td>                                                                                                    |                                  |                                                                                                   | 0 1 A ×                                                                                                    |  |  |  |  |  |
| Path: Work 0     Primary Dipplay Score   Oracles must be entered using the selected format. Grades dipplay in this format in both the Grade Centre and My Grades.   Secondary Dipplay Score   This dipplay option is shown in the Grade Centre only.   Category Image: Control Centre only.   Associated Rulerics Type   To relate must be entered bin of the Grade Centre only.   DATE 5   Date Centre Show Ruleric to Statemis   Date Centre State and add/many pagey. Time may be entered in any increment.   OPTIONS Select No for the first option to exclude this Grade. Centre condum. State to Statemis in My Grades. Select Yee for the first option to show column statistics to Statemis to My Grades. Select No for the first option to exclude this Grade. Centre column from Students in My Grades. Select Yee for the first option to show column statistics to Students in My Grades. Select No for the first option to exclude this Grade. Centre column from Students in My Grades. Select Yee for the third option to show column statistics to Students. Select No for the first option to exclude this Grade. Centre column from Students in My Grades. Select Yee for the third option to show column statistics to Students. Select No for the first option to exclude this Grade. Centre column from Students in My Grades. Select Yee for the third option to show column statistics to Students.                                                                                                    | Bit: Word 5   Pinnary Deplay                                                                                                    | Ø Ia Is f <sub>x</sub> ⊙ Mashups | - ¶ 44 @ @ 🗘 🖩 🕂 🕂 🖬 🖬 🖬 🖬 🖬 🖬 🖬                                                                  |                                                                                                    |  |  |  |  |  |
| Part: Worst 0 x   Primary Digsky   Note: This display a going is shown in the Creates display in this format in both the Greate. Centre and Mg Greates. Secondary Digsky   Note: This display a going is shown in the Create Centre only.   Chargery   2. Enter the value of 1 here   Associated Rubrics   This display going is shown in the Greate Centre only.   Chargery   2. Enter the value of 1 here   New: Type   Data Created   Deta Created   0 - Dual   Data Created   0 - Dual   Schere Are greater to a schedure fib Greate Centre column, from calculations. Scheder No for the second option to hist this column from Students in Mg Greates. Scheder Yees for the third option to show column statistics to Students on Mg Greates. OPTIONS                                                                                                    | Fat: WorksO   Princy: Digits/ Conductor must be entered using the advected format. Grades display in this format in both the Grade Catter and My Grades. Secondary Digits/ Disc Digits/ Cite Standard Disc Digits/ Cite Standard Disc Digits/ Disc Disc Disc Disc Disc Disc Disc Disc                                                                                                    |                                  |                                                                                                   |                                                                                                    |  |  |  |  |  |
| Pare Words 0     Pare Words 0     Pare Words 0     Pare Words 0     Pare Words 0     Pare Words 0     Pare Words 0     Pare Words 0     Pare Words 0     Pare Words 0     Pare Words 0     Pare Words 0     Pare Words 0     Pare Words 0     Pare Pare     Pare Pare     Pare Pare     Pare Pare     Pare Pare        Pare Pare           Pare Pare <td>Part Notes D   Pirmary Diplay Image: Diplay and the endered dormat. Oracle display in this format in both the Oracle Cature and Mg Oracle.   Secondary Diplay Image: Diplay and Diplay and Diplay and Diplay and Diplay and Diplay and Diplay and Diplay and Diplay and Diplay and Diplay and Diplay Diplay and Diplay Diplay and Diplay Diplay Dipla</td> <td></td> <td></td> <td></td>                                                                                                    | Part Notes D   Pirmary Diplay Image: Diplay and the endered dormat. Oracle display in this format in both the Oracle Cature and Mg Oracle.   Secondary Diplay Image: Diplay and Diplay and Diplay and Diplay and Diplay and Diplay and Diplay and Diplay and Diplay and Diplay and Diplay and Diplay Diplay and Diplay Diplay and Diplay Diplay Dipla                                                                                                    |                                  |                                                                                                   |                                                                                                    |  |  |  |  |  |
| Pare word of all     Pinary Daplay <ul> <li> <li> <li> <li> <li> <li> </li> <li> <li> </li> <li> </li></li></li></li></li></li></li></ul> Secondary Daplay <ul> <li> <li> <li> <li> </li></li></li></li></ul> <b>Visite Calcular in Calcular in Cal</b>                                                                                                    | Park Words 0     Parker, Dapkin Conduction with the netword using the selected format. On date display in this format in both the Grade Castre and My Ordes.   Secondary Dapkin           The display equiprise is shown in the Oracle Castre only.         The display equiprise is shown in the Oracle Castre only.         The display equiprise is shown in the Oracle Castre only.         The display equiprise is shown in the Oracle Castre only.         The display equiprise is shown in the Oracle Castre only. <b>Date Oracle Oracle Oracle Oracle Oracle Castre only.          <b>Date Oracle Oracle Orac</b></b>                                                                                                    |                                  |                                                                                                   |                                                                                                    |  |  |  |  |  |
| perc.       words Ø         Permary Display       Score       Order must be entered using the selected format. Grades display in this format in both the Grade Centre and My Grades.         Secondary Display       None       Output       Description is shown in the Grade Centre only.         Category       None       Output       Description is shown in the Grade Centre only.         Associated Rubris       None       Description is shown in the Grade Centre only.         Date Category       None       Description is shown in the Grade Centre only.         Date Category       None       Description is shown in the Grade Centre only.         Date Category       None       Description is shown in the Grade Centre only.         Date Category       None       Description is shown in the Grade Centre only.         Date Category       None       Description is shown in the Grade Centre only.         Date Category       None       Type       Description is shown in the Grade Centre only.         Date Created       BeHory-2017       Origin is in the date at which the critis happen). This is not a regular this is the date at which the critis happen). This is not a regular the states and dirmov/ygygy. Time may be entered in any increant.       Steel No for the first option to acclude this Contre column from excludations. Select No for the second eption to his kits column from Suber Steel Yee or No         Schere No for the first option to caclude                                                                                                    | per: word     Primary Dapky Size   Greader will be entired up the soluted diprimat. Greader display in this format in both the Greade Centre and My Greades.   Secondary Dapky This display option is shown in the Greade Centre ends.   Category Image: Category   Image: Category Image: Category   Image: Category Image: Category <t< td=""><td></td><td></td><td></td></t<>                                                                                                    |                                  |                                                                                                   |                                                                                                    |  |  |  |  |  |
| Pirmary Display       See on<br>Grades must be entered using the selected format. Grades display in this format in both the Grade Centre and My Grades.         Secondary Display       Nme         This display option is shown in the Grade Centre only.         Category <ul> <li></li></ul>                                                                                                    | Pinnary Display       Some         Pinnary Display       Some         Created must be externed using the selected format. Greated display in this format in both the Greate Centre and My Greates.         Secondary Display       Non-         This display option in the Greate Centre only.         Category       Image: Type         Associated Rubrics       Type         Name       Type         Date Last Edited       Store Rubric to Statents         Date Created       Store Rubric to Statents         Date Created       Store rubric distance         Due Date       Store the first option to exclude this Greate Centre column from calculations. Solect No for the second option to kide this column from Statents in My Greates. Select Yee for the third option to above column attainties to Statents in My Greates.         Solect No for the first option to exclude this Greate Centre column from calculations. Solect No for the second option to kide this column from Statents in My Greates. Select Yee for the third option to above column attainties to Statents in My Greates.         Solect No for the first option to exclude this Greate Centre column from calculations. Solect No for the second option to kide this to NO         State the Column is Greater       Yee         State the Column is Greater       Yee         State the column is Greater       Yee         State the column is Greater to colum in frem calculations. Solect No for the second optio                                                                                                    | Path:                            |                                                                                                   | Words:0 2                                                                                                    |  |  |  |  |  |
| Initial property   Grades must be extended using the selected format. Grades display in this format in both the Grade Centre and My Grades.   Secondary Display   None   Trist display option is shown in the Grade Centre only.   Category   No Category   No Category   No Category   No Category   No Category   No Category   None   2. Enter the value of 1 here   Associated Rubrics   Name   Type   Date Last Edited   Show Rubric to Students   Date Created   De Date   De Date   De Date   Select No for the first option to exclude this Grade Centre column from calculations. Select No for the second option to hide this column from Students in My Grades. Select Yes for the third option to show column statistics to Students in My Grades.                                                                                                    | I have young I have young Create must be extered using the selected format. Grades display in this format in both the Grade Centre and My Grades. Secondary Daplay I To display option is shown in the Oracle Centre only. Category I Category I Categor                                                                                                    | Priman/ Dieplay                  | Perezo M                                                                                          | 16                                                                                                    |  |  |  |  |  |
| Secondary Display Image: Display   This display option is shown in the Grade Centre only.   Category Image: Display   ** Points Possible   Associated Rubrics   Mare   Type   Date Created   Doe Date   Image: Display   Schert he first option to exclude this Grade Centre column from calculations. Select No for the second option to hide this column from Students in My Grades. Select Yes for the third option to show column statistics to Students in My Grades.                                                                                                    | Secondary Daplay Iver Iver Iver Secondary Daplay Iver Second proton is shown in the Grade Centre only.<br>Category  Category  Center down of the Grade Centre only.<br>Points Possible<br>Associated Rubris Iver Centre Centre only.<br>DATES Dete Created De Date Deter Created De Date Deter date as du/num/yyyyy. Time may be entered in any increment. Copy Tion S Select No for the first option to exclude this Grade Centre column from calculations. Select No for the second option to hide this column from Students in My Grades. Select Yee for the third option to show column statistics to Students Stude this Column of Category Iver Iver Iver Iver Iver Iver Iver Iver                                                                                                    | Trinity Disputy                  | Grades must be entered using the selected format. Grades display in this format in both the Grade | e Centre and My Grades.                                                                                                    |  |  |  |  |  |
| Seconds ( Logical y<br>This display option is shown in the Grade Centre only.<br>Category<br>* Points Possible<br>Associated Rubrics<br>Associated Rubrics<br>Associated Rubrics<br>Date Created<br>Due Date<br>Due Date<br>Created<br>Due Date<br>Created<br>Due Date<br>Second of the first option to exclude this Grade Centre column from calculations. Select No for the second option to hide this column from Students in My Grades. Select Yes for the third option to show column statistics to Students in My Grades.<br>Select No for the first option to exclude this Grade Centre column from calculations. Select No for the second option to hide this column from Students in My Grades. Select Yes for the third option to show column statistics to Students in My Grades.<br>Select No for the first option to exclude this Grade Centre column from calculations. Select No for the second option to hide this column from Students in My Grades. Select Yes for the third option to show column statistics to Students in My Grades.<br>Select No for the first option to exclude this Grade Centre column from calculations. Select No for the second option to hide this column from Students in My Grades. Select Yes for the third option to show column statistics to Students in My Grades.<br>Include this Column in Grade<br>Yes No                                                                                                    | Seconds (Logica)       This display option is shown in the Grade Centre early.         Category       No Category       2. Enter the value of 1 here         Associated Rubrics       Norm       Type         Date Last Edited       Store Rubric to Students         Date Created       0. Enter Oue Date and time here<br>(for example this is the date at<br>which the crits happen). This is not a<br>required field but may be useful for<br>the students to see.         OPTIONS         Science No for the first option to exclude this Grade Centre column from calculations. Select No for the second option to hide this column from Students in My Grades. Select Yes for the third option to show column statistics to Students in My Grades.         Include this Column in Grade       Yes <no< td="">         Store this Column in Grade       Yes<no< td="">         Store this Column in Grade       Yes<no< td="">         Store this Column in Grade       Yes<no< td="">         Store this Column in Grade       Yes<no< td="">         Store this Column in Grade       Yes<no< td="">         Store this Column in Grade       Yes<no< td="">         Store this Column in Grade       Yes<no< td="">         Store this Column in Grade       Yes<no< td="">         Store this Column in Students in My Grades.       5. Cick Submit         Store this Column in Students on My Grades.       5. Cick Submit</no<></no<></no<></no<></no<></no<></no<></no<></no<>                                                                                                    | Secondary Display                | Mana                                                                                              |                                                                                                    |  |  |  |  |  |
| Category<br>Profits Possible<br>Associated Rubrics<br>Associated Rubrics                                                                                                    | Category  Prome Possible Associated Rubrics Associated Rubrics Associated Rubrics Type Det Last Edited Stow Rubric to Students DATES Date Created Det Created Det Created Det Created Det Gate Prove_2017 Prove                                                                                                    | Secondary Display                | This display option is shown in the Grade Centre only.                                            |                                                                                                    |  |  |  |  |  |
| Category       Note Category       2. Enter the value of 1 here         ** Points Possible       Associated Rubrics         Associated Rubrics       Manne         Date Created       DeNov-2017         Due Date       00-Nov-2017         Enter dates as dd/nmn/ygyy. Time may be entered in any increment.       3. Enter Due Date and time here<br>(for example this is the date at<br>where the second option to show column from students to see.                                                                                                    | Catagory       Not catagory       2. Enter the value of 1 here         Associated Rubrics       Associated Rubrics         Associated Rubrics       Add Rubrics         Dat ES       Date Created         De Date       De Date         Select No for the first option to exclude this Grade Centre column from calculations. Select No for the second option to hide this column from Students in My Grades. Select Yee for the third option to show column statistics to Students in My Grades.         Include this Column in Students       Yes         Solverthis Column to Students       Yes         Sudents in My Grades       Store Rubric to grades         Statest is column to Students to secure of the grade option to releasing grades;       Statest to proceed. Click Cancel to go back.                                                                                                    |                                  |                                                                                                   |                                                                                                    |  |  |  |  |  |
| Associated Rubrics      Associated Rubrics      Associated Rubrics      Name     Type     Date Last Edited     Show Rubric to Students  DATES  Date Created  Due Date      Detered dates as dd/mm/yggy. Time may be entered in any increment.  OPTIONS  Select No for the first option to exclude this Grade Centre column from calculations. Select No for the second option to hide this column from Students in My Grades. Select Yes for the third option to show column statistics to Students in My Grades.  Include this Column in Grade  Yes No                                                                                                    | * Points Possible          Associated Rubrics       Add Rubric *         Name       Type         Date Created       08-Hov-2017         Due Date       Before and time here (for example this is the date at which the crist happen). This is not a required field but may be useful for the students to see.         OPTIONS         Select No for the first option to exclude this Grade Centre column from calculations. Select No for the scoular from Students in My Grades. Select Yes for the third option to show column statistics to Students in My Grades.         Include this Column in Grade       Yes         Show fits Column in Grade       Yes         Students in My Grades       1         Students in My Grades       5. Cick Submit         Students in My Grades       5. Cick Submit         Students in My Grades       5. Cick Submit                                                                                                    | Category                         | No Category 2. Enter the value of 1 here                                                          |                                                                                                    |  |  |  |  |  |
| Associated Rubrics          Associated Rubrics       Name       Type       Date Late Edited       Show Rubric to Students         DATES       Date Created       08-Nov-2017       Street Public Late as add/mm/yggy. Time may be entered in any increment.       Street Rubrics in Aug Grades. Select No for the crist happen). This is not a required field but may be useful for the students to see.         OPTIONS       Select No for the first option to exclude this Grade Centre column from calculations. Select No for the second option to hide this column from Students in My Grades. Select Yes for the third option to show column statistics to Students in My Grades.                                                                                                    | Associated Rubrics          Associated Rubrics       Name       Type       Date Last Edited       Show Rubric to Students         DATES       Date Created                                                                                                    | Points Possible                  |                                                                                                   |                                                                                                    |  |  |  |  |  |
| Name       Type       Date Last Edited       Show Rubric to Students         DATES       Date Created       08-Nov-2017       Show Rubric to Students in the here (for example this is the date at which the crist happen). This is not a required field but may be useful for the students to see.         OPTIONS       Select No for the first option to exclude this Grade Centre column from calculations. Select No for the second option to hide this column from Students in My Grades. Select Yes for the third option to show column statistics to Students in My Grades. Include this Column in Grade                                                                                                    | Name       Type       Date Last Edited       Show Rubric to Students         DATES       Date Created       08 Nor-2017       Image: Created in any increment.       S. Enter Due Date and time here (for example this is the date at which the crits happen). This is not a required field but may be useful for the students to see.         OPTIONS       Select No for the first option to exclude this Grade Centre column from calculations. Select No for the second option to hide this column form Students in My Grades. Select Yes for the third option to show column statistics to Students in My Grades.         Show this Column to Students       Yes No         Show this Column to Students       Yes No         Students in My Grades       Yes ON         Chief Calculations       Yes No         Students in My Grades       Students in My Grades.         Students in My Grades       Students in My Grades.         Students in My Grades       Yes ON         Chief Calculations       Yes No         Students in My Grades       Yes ON         Chief Students in My Grades       Students in Ny Grades.         Students in My Grades       Yes ON         Students in My Grades       Students in Ny Grades.         Students in My Grades       Yes ON         Chief Students in The proceed. Chief Cancel to go back.       Yes ON <td>Associated Rubrics</td> <td colspan="6">Add Rubric w</td>                                                                                                    | Associated Rubrics               | Add Rubric w                                                                                      |                                                                                                    |  |  |  |  |  |
| DATES Dete Created Due Date Dete Created Due Date Due Date Due Date Due Date Determine dates as dd/mm/ygygy. Time may be entered in any increment. Select No for the first option to exclude this Grade Centre column from calculations. Select No for the second option to hide this column from Students in My Grades. Select Yes for the third option to show column statistics to Students in My Grades. Include this Column in Grade Yes O No                                                                                                    | DATES Date Created Due Date Due Date Du                                                                                                    |                                  | Name Type Date Last Edited Show Rubric to Students                                                |                                                                                                    |  |  |  |  |  |
| Date S Date Created Due Date Due Date D                                                                                                    | Date S         Date Created         Due Date         Due Date         Students as dd/nmn/yggg. Time may be entered in any increment.         Students to see.         OPTIONS         Select No for the first option to exclude this Grade Centre column from calculations. Select No for the second option to hide this column from Students in My Grades. Select Yes for the third option to show column statistics to Students in My Grades.         Include this Column to Grade       Yes No         Chirtle Calculations       Yes No         Students in Wy Grades       Yes No         Students in Wy Grades       Students in With column to Students in Wy Grades.         Students in Wy Grades       Yes No         Chirt Calculations       Yes No         Students in Wy Grades       Yes on No         Students in My Grades       Yes on No         Chirt Subbmit to proceed. Chick Cancel to go back.       Yes on No                                                                                                    |                                  |                                                                                                   |                                                                                                    |  |  |  |  |  |
| Date Created       08-Nov-2017         Due Date       Image: Discrete Decision of the first option to exclude this Grade Centre column from calculations. Select No for the second option to hide this column from Students in My Grades. Select Yes for the third option to ahow column statistics to Students in My Grades.         OPTION S                                                                                                    | Date Created       08-Nov-2017         Due Date       Image: Created         Due Date       Image: Created         OP TIONS       Select No for the first option to exclude this Grade Centre column from calculations. Select No for the second option to hide this column from Students in My Grades. Select Yes for the third option to show column statistics to Students in My Grades.         Include this Column to Students       Yes No         Show this Column to Students       Yes No         Students in My Grades       Yes No         Students in My Grades       Yes No         Chick Submit to proceed. Click Cancel to go back.       Click Submit to proceed. Click Cancel to go back.                                                                                                    | DATES                            |                                                                                                   |                                                                                                    |  |  |  |  |  |
| Due Date       Image: Control of the Control of the Contrel of the Control of the Control of the Cont                                                                                                    | Calculations       Calculations         Due Date       Image: Calculations         Due Date       Image: Calculations         OPTIONS       Select No for the first option to exclude this Grade Centre column from calculations. Select No for the second option to hide this column from Students in My Grades. Select Yes for the third option to show column statistics to Students in My Grades.         Include this Column to Grade       Yes No         Show this Column to Students       Yes No         Students (procept and N)       Yes No         Students (procept and N)       Yes No         Students (procept and N)       Yes No         Chick Submit to proceed. Click Cancel to go back.       Students in My Grades.                                                                                                    | Date Created                     | 08-Nov-2017                                                                                       | 3. Enter Due Date and time here                                                                                                   |  |  |  |  |  |
| COPTIONS  Select No for the first option to exclude this Grade Centre column from calculations. Select No for the second option to hide this column from Students in My Grades. Select Yes for the third option to show column statistics to Students in My Grades.  Include this Column in Grade  Yes No                                                                                                    | Click Submit to proceed. Click Cancel to go back.                                                                                                    | Due Date                         |                                                                                                   | which the crits happen). This is not a                                                                                            |  |  |  |  |  |
| OPTIONS         Select No for the first option to exclude this Grade Centre column from calculations. Select No for the second option to hide this column from Students in My Grades. Select Yes for the third option to show column statistics to Students in My Grades.         Include this Column in Grade          • Yes O No                                                                                                    | OPTIONS         Select No for the first option to exclude this Grade Centre column from calculations. Select No for the second option to hide this column from Students in My Grades. Select Yes for the third option to show column statistics to Students in My Grades.         Include this Column in Grade       Yes         Show this Column to Students       Yes         Show this Column to Students       Yes         Sudents in My Grades       Yes         Students in My Grades       Yes         Students in My Grades       5, Cick Submit         Students in My Grades       5, Cick Submit         Click Submit to proceed. Click Cancel to go back.       5, Cick Submit                                                                                                    | 000 0000                         | Enter dates as dd/mm/yyyy. Time may be entered in any increment.                                  | required field but may be useful for                                                                                              |  |  |  |  |  |
| OPTIONS Select No for the first option to exclude this Grade Centre column from calculations. Select No for the second option to hide this column from Students in My Grades. Select Yes for the third option to show column statistics to Students in My Grades. Include this Column in Grade Yes No                                                                                                    | OPTIONS         Select No for the first option to exclude this Grade Centre column from calculations. Select No for the second option to hide this column from Students in My Grades. Select Yes for the third option to show column statistics to Students in My Grades.         Include this Column in Grade       • Yes • No         Show this Column to Students       • Yes • No         Show this Column to Students       • Yes • No         Show this Column to Students       • Yes • No         Show this Column to Students       • Yes • No         Show this Column to Students       • Yes • No         Students in My Grades       • Yes • No         Students (arenage and option to show column (see section on releasing grades)       • Cick Submit to proceed. Click Cancel to go back.                                                                                                    |                                  |                                                                                                   | the students to see.                                                                                                    |  |  |  |  |  |
| Select No for the first option to exclude this Grade Centre column from calculations. Select No for the second option to hide this column from Students in My Grades. Select Yes for the third option to show column statistics to Students in My Grades.                                                                                                    | Select No for the first option to exclude this Grade Centre column from calculations. Select No for the second option to hide this column from Students in My Grades. Select Yes for the third option to show column statistics to Students in My Grades.<br>Include this Column in Grade Yes No<br>Centre Calculations<br>Show this Column to Students (average and Yes No<br>Students in My Grades (average and Yes No<br>Students in My Grades (average and Yes No<br>Students in My Grades (average and Yes No<br>Students in My Grades (average and Yes No<br>Students in My Grades (average and Yes No<br>Students in My Grades (average and Yes No<br>Students in My Grades (average and Yes No<br>Students in My Grades (average and Yes No<br>Students in My Grades (average and Yes No<br>Students in My Grades (average and Yes (average to go back.                                                                                                    |                                  |                                                                                                   |                                                                                                    |  |  |  |  |  |
| Select No for the first option to exclude this Grade Centre column from calculations. Select No for the second option to hide this column from Students in My Grades. Select Yes for the third option to show column statistics to Students in My Grades.                                                                                                    | Select No for the first option to exclude this Grade Centre column from calculations. Select No for the second option to hide this column from Students in My Grades. Select Yes for the third option to show column statistics to Students in My Grades.<br>Include this Column in Grade Yes No<br>Show this Column to Students O Yes No<br>Show this Column to Students of Yes No<br>Students in My Grades No for the column of the column from calculations. Select No for the second option to hide this column from Students in My Grades. Select Yes for the third option to show column statistics to Students in My Grades.<br><b>1 . . . . . . . . . .</b>                                                                                                    | OPTIONS                          |                                                                                                   |                                                                                                    |  |  |  |  |  |
| Include this Column in Grade    Yes O No Centre Calculations                                                                                                    | Include this Column In Grade                                                                                                    | Select No for the first ontion   | to exclude this Grade Centre column from calculations. Select No for the second option to hide to | his column from Students in Mu Grades. Select <b>Yes</b> for the third option to show column statistics to Students in Mu Grades. |  |  |  |  |  |
| Include finis Column In Grade • Yes O No<br>Centre Calculations                                                                                                    | Include flat Cubic       Yes       Yes       No         Chine Calculations       Yes       No       How Postalities (everage and median to statements)       Yes       No         Show Statistics (everage and median to statements)       Yes       No       This keeps the feedback hidden until comlete at which point you will manually release the column (see section on releasing grades)       5. Cick Submit         Click Submit to proceed. Click Cancel to go back.       Click Submit to proceed. Click Cancel to go back.       5. Cick Submit Statements                                                                                                    |                                  |                                                                                                   | ······································                                                                                            |  |  |  |  |  |
|                                                                                                    | Show this Column to Students       Yes       No         Show Statistics (everage and<br>median for this column to<br>Students in My Grades       Yes       No         This keeps the feedback hidden<br>until comlete at which point you will<br>manually release the column (see<br>section on releasing grades)       5. Cick Submit                                                                                                    | Centre Calculations              | Yes () No                                                                                         |                                                                                                    |  |  |  |  |  |
| Show this Column to Students O Yes      No      A IMPORTANT - Set this to NO.     This Issues the fourthered is tidden.                                                                                                    | Show Statistics (average and<br>median) for this column to<br>Students in My Grades       Yes <ul> <li>Yes          <ul> <li>No</li> <li>Click Submit to proceed. Click Cancel to go back.</li> </ul>          5. Cick Submit           Click Submit to proceed. Click Cancel to go back.</li></ul>                                                                                                    | Show this Column to Students     | Yes  No                                                                                           |                                                                                                    |  |  |  |  |  |
| Show Statistics (average and O Yes  No Until complete at which point you will Until complete at which point you will                                                                                                    | median to the column to     manually release the column (see section on releasing grades)     5. Cick Submit       Click Submit to proceed. Click Cancel to go back.     5.                                                                                                    | Show Statistics (average and     | ○ Yes    No                                                                                       |                                                                                                    |  |  |  |  |  |
| mediam) for the column to manually release the column (see                                                                                                    | Section on releasing grades) Click Submit to proceed. Click Cancel to go back.                                                                                                    | Students in My Grades            | manually release the column (see                                                                  | <b>5.</b> Cick Submit                                                                                                    |  |  |  |  |  |
| section on releasing grades)                                                                                                    | Click Submit to proceed. Click Cancel to go back.                                                                                                    |                                  | section on releasing grades)                                                                      |                                                                                                    |  |  |  |  |  |
| (This Schmitte account (This Comment to an head                                                                                                    | Chick Submitt to proceed. Chick Current to go ouck.                                                                                                    |                                  |                                                                                                   |                                                                                                    |  |  |  |  |  |
|                                                                                                    | Cancel Submit                                                                                                    |                                  |                                                                                                   |                                                                                                    |  |  |  |  |  |

## Setting up a column in the Grade Centre for Summative assessment

- 1. Repeat step 1 above
- 2. Enter the details as before, so column name etc. but this time in points possible enter 100 as that's what the assessment will be marked out of.

| * Indicates a required field.                       |                                                              |                                                                                                    |                                                                               |                                                          |  |  |  |
|-----------------------------------------------------|--------------------------------------------------------------|----------------------------------------------------------------------------------------------------|-------------------------------------------------------------------------------|----------------------------------------------------------|--|--|--|
| COLUMN INFORMATION:                                 |                                                              |                                                                                                    |                                                                               |                                                          |  |  |  |
| - Column Name                                       |                                                              | <ol> <li>Enter a name here for the<br/>assessment/feedback(note this<br/>what the students see so it need<br/>to be a subset of the set of the set of the set of the<br/>set of the set of the set of the set of the set of the<br/>set of the set of the set of the set of the set of the<br/>set of the set of the set of the set of the set of the<br/>set of the set of the set of the set of the set of the set of the<br/>set of the set of the set of the set of the set of the set of the<br/>set of the set of the set of the set of the set of the set of the<br/>set of the set of the set of the set of the set of the set of the<br/>set of the set of the set of the set of the set of the set of the<br/>set of the set of the set of the set of the set of the set of the set of the<br/>set of the set of the set of t</li></ol> | is<br>ds to                                                                   |                                                          |  |  |  |
| Grade Gende Name                                    |                                                              | be meaningful)                                                                                                    |                                                                               |                                                          |  |  |  |
| Description                                         |                                                              |                                                                                                    | _                                                                             |                                                          |  |  |  |
| T T T T Paragraph                                   | ✓ Arial ✓ 3 (12pt) ✓ :Ξ                                      | · = · T · / · @                                                                                                    |                                                                               |                                                          |  |  |  |
| * D 🛛 Q 🗠 🍽 🗏                                       | $\Xi \equiv \Xi \equiv T^{*} T_{x} \partial \partial^{*}$    | 1 1· — — _ 🔁 ·                                                                                                    |                                                                               |                                                          |  |  |  |
| ∅ Ia I: f <sub>X</sub> . Mashups                    | •¶"©©‡≣⊞⊞≣                                                   | HTHL CSS                                                                                                    |                                                                               |                                                          |  |  |  |
|                                                     |                                                              |                                                                                                    |                                                                               |                                                          |  |  |  |
| Path:                                               |                                                              |                                                                                                    |                                                                               | Words:0 🥢                                                |  |  |  |
| Primary Display                                     | Score<br>Grades must be entered using the selected           | ed format. Grades display in this format in both the Gr                                                                                                    | ade Centre and My Grades.                                                     |                                                          |  |  |  |
| Secondary Display                                   | None  This display option is shown in the Grade Centre only. |                                                                                                    |                                                                               |                                                          |  |  |  |
| Category                                            | No Category                                                  |                                                                                                    |                                                                               |                                                          |  |  |  |
| M. Points Possible                                  | 2.                                                           | Enter the value of 100 here                                                                                                    |                                                                               |                                                          |  |  |  |
|                                                     |                                                              |                                                                                                    |                                                                               |                                                          |  |  |  |
| Associated Rubrics                                  | Add Rubric ¥                                                 |                                                                                                    |                                                                               |                                                          |  |  |  |
|                                                     | Name Type                                                    | Date Last Edited                                                                                                    | Show Rubric to Students                                                       |                                                          |  |  |  |
|                                                     |                                                              |                                                                                                    |                                                                               |                                                          |  |  |  |
| DATES                                               |                                                              |                                                                                                    |                                                                               |                                                          |  |  |  |
|                                                     |                                                              |                                                                                                    | 3. Enter Due Date and time here                                               |                                                          |  |  |  |
| Date Created                                        | 08-Nov-2017                                                  |                                                                                                    | (for example this is the date at                                              |                                                          |  |  |  |
| Due Date                                            |                                                              | 9                                                                                                    | which the crits happen). This is not a                                        |                                                          |  |  |  |
|                                                     | Enter dates as dd/mm/yyyy. Time may                          | be entered in any increment.                                                                                                    | required field but may be useful for                                          |                                                          |  |  |  |
|                                                     |                                                              |                                                                                                    | the students to see.                                                          |                                                          |  |  |  |
|                                                     |                                                              |                                                                                                    |                                                                               |                                                          |  |  |  |
| OPTIONS                                             |                                                              |                                                                                                    |                                                                               |                                                          |  |  |  |
| Select No for the first option                      | to exclude this Grade Centre column fron                     | a calculations. Select <b>No</b> for the second option to hid                                                                                                    | le this column from Students in My Grades. Select <b>Yes</b> for the third op | tion to show column statistics to Students in My Grades. |  |  |  |
| Include this Column in Grade<br>Centre Calculations | ● Yes ○ No                                                   |                                                                                                    |                                                                               |                                                          |  |  |  |
| Show this Column to Students                        | ⊖ Yes ⊙ No                                                   | 4. IMPORTANT - Set this to NO.                                                                                                    |                                                                               |                                                          |  |  |  |
| Show Statistics (average and                        |                                                              | This keeps the feedback hidden                                                                                                    |                                                                               |                                                          |  |  |  |
| median) for this column to                          | O Tes ● No                                                   | until comlete at which point you will                                                                                                    |                                                                               | 5. Cick Submit                                           |  |  |  |
| Students in My Grades                               |                                                              | manually release the column (see                                                                                                    |                                                                               |                                                          |  |  |  |
|                                                     |                                                              | section on releasing grades)                                                                                                    |                                                                               |                                                          |  |  |  |
| Click Submit to proceed. Click Cancel to go back.   |                                                              |                                                                                                    |                                                                               |                                                          |  |  |  |
| Cancel Submit                                       |                                                              |                                                                                                    |                                                                               |                                                          |  |  |  |
|                                                     |                                                              |                                                                                                    |                                                                               |                                                          |  |  |  |